## Konfiguracja dostępu do sieci bezprzewodowej Akademii Ignatianum w Krakowie dla pracowników naukowo-dydaktycznych oraz studentów

# Spis treści

| Konfiguracja dostępu do sieci bezprzewodowej Akademii Ignatianum w Krakowie dla pracowników naukowo-<br>dydaktycznych oraz studentów | 1  |
|----------------------------------------------------------------------------------------------------|----|
| 1. Wstęp                                                                                                    | 3  |
| 2. Konfiguracja dostępu do WiFi - Windows 10                                                                                         | 4  |
| 3. Konfiguracja dostępu do WiFi – Android                                                                                            | 7  |
| 4. Konfiguracja dostępu do WiFi – iPhone                                                                                             | 9  |
| 5. Konfiguracja dostępu do WiFi – Windows Phone                                                                                      | 10 |

### 1. Wstęp

Dlaczego ta sieć jest bezpieczniejsza niż WiFi\_lgnatianum:

- 1. Urządzenie automatycznie podłącza się do sieci bez żmudnego logowania się każdorazowo.
- 2. Teraz zaszyfrowane hasło (PEAP) jest przesyłane we wcześniej zestawionym, szyfrowanym tunelu.
- 3. Weryfikujemy odcisk palca certyfikatu to zapobiega możliwości połączenia się z podstawionym wrogim Access Pointem udającym naszą sieć.
- 4. Nie ma już konieczności logowania się za pomocą Captive Portalu.
- 5. Transmisja danych zabezpieczona jest za pomocą 802.1x

## 2. Konfiguracja dostępu do WiFi - Windows 10

- 1. Na pasku zadań, w dolnym prawym rogi klikamy symbol sieci bezprzewodowej.
- Na liście odnaleźnionych sieci wybieramy sieć bezprzewodową o nazwie "WiFi\_lgnatianum2".
- 3. Przyciskamy przycisk połącz.

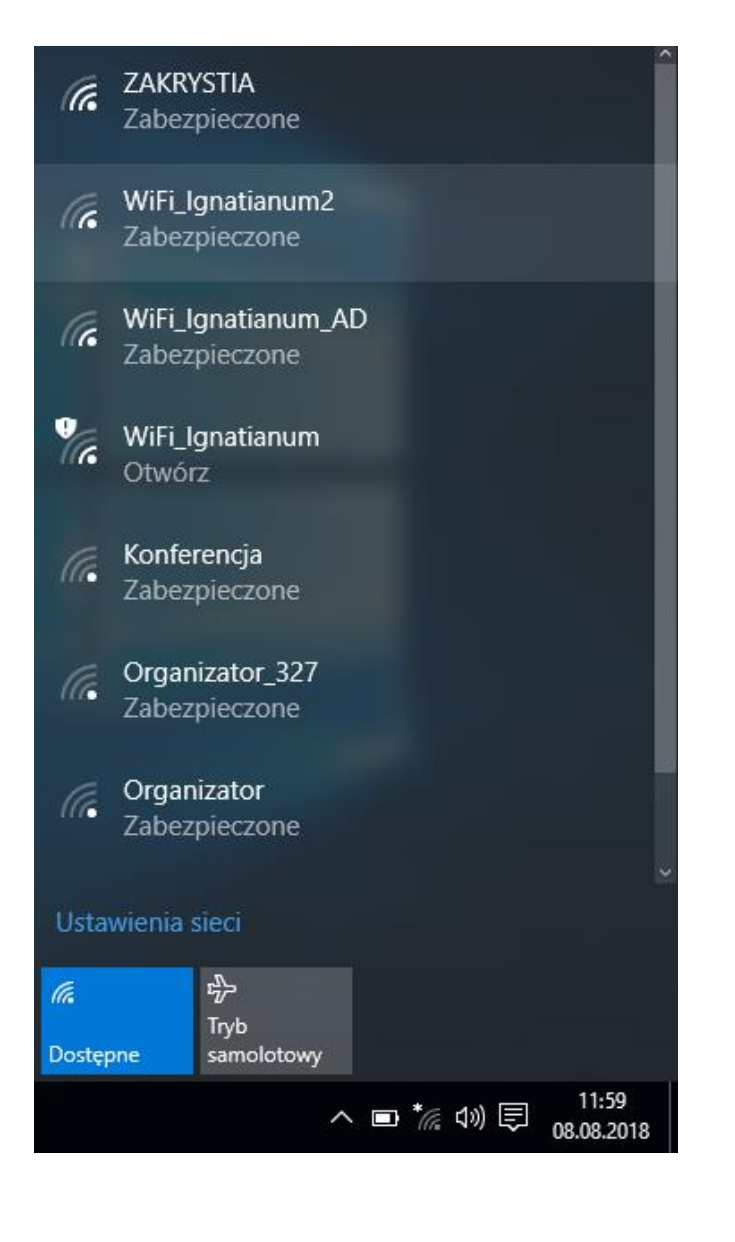

 Podajemy nasz login, hasło. Loginem studenta jest identyfikator (NrKlienta) poprzedzony małą literą s (np.: s12345). Natomiast loginem dydaktyków jest dotychczasowy identyfikator poprzedzony małą literą p i przyciskamy "OK".

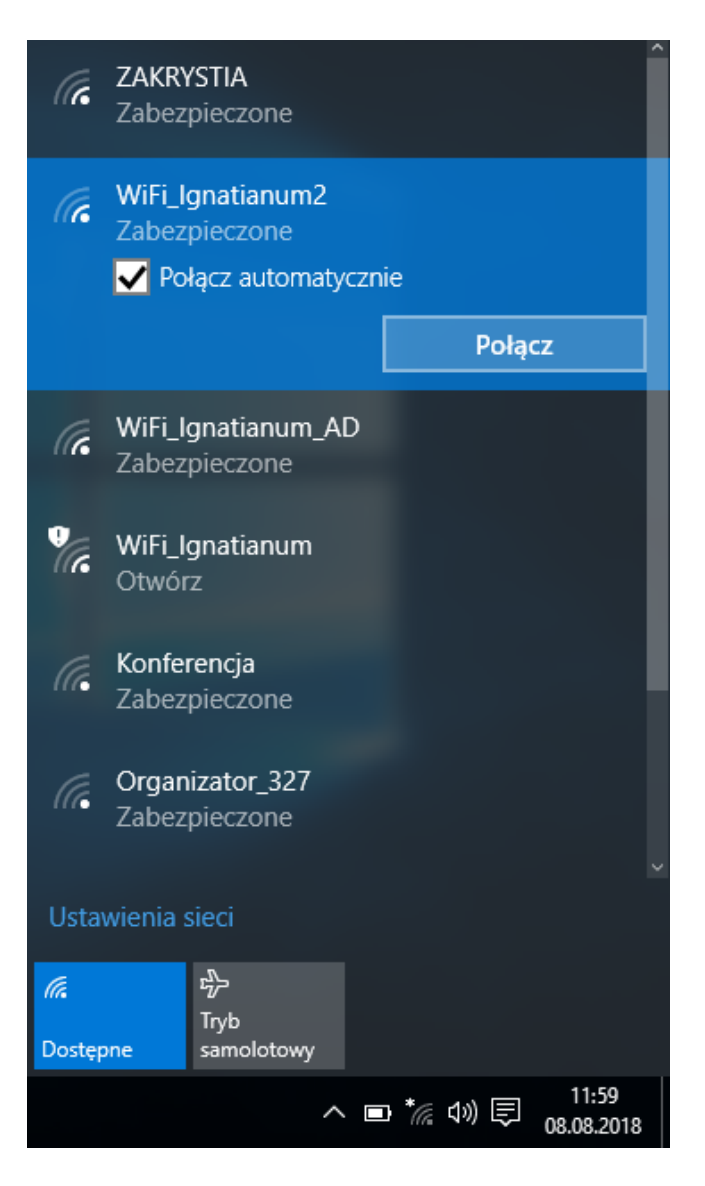

 Weryfikujemy certyfikat poprzez przyciśnięcie "Pokaż szczegóły certyfikatu". Bierzący certyfikat posiada "odcisk palca" o wartości:

| (k                   | <b>ZAKRY</b><br>Zabez                                                                                                    | <b>'STIA</b><br>pieczone |   |           |      |                     |
|----------------------|----------------------------------------------------------------------------------------------------|--------------------------|---|-----------|------|---------------------|
| (c                   | WiFi_lo<br>Zabez                                                                                                    | gnatianum2<br>pieczone   |   |           |      |                     |
|                      | Kontynuować łączenie?<br>Jeśli spodziewasz się znalezienia sieci<br>WiFi_lgnatianum2 w tej lokalizacji, nawiąż<br>połączenie. W przeciwnym razie może to być<br>inna sieć o tei samei nazwie.<br>Pokaż szczegóły certyfikatu |                          |   |           |      |                     |
|                      |                                                                                                    | Połącz                   |   |           | Anul | uj                  |
| (k                   | WiFi_lo<br>Zabez                                                                                                    | gnatianum_A<br>pieczone  | D |           |      |                     |
| °a                   | WiFi_Ignatianum<br>Otwórz                                                                                                    |                          |   |           |      |                     |
| (i,                  | 🦷 Konferencja                                                                                                    |                          |   |           |      |                     |
| Ustawienia sieci     |                                                                                                    |                          |   |           |      |                     |
| <i>lia</i><br>Dostęp | one                                                                                                    | ryb<br>samolotowy        |   |           |      |                     |
|                      |                                                                                                    | ~                        |   | <i>Ca</i> | ()   | 11:59<br>08.08.2018 |

| (k.                                         | <b>ZAKRY</b><br>Zabez                                                                                                    | <b>'STIA</b><br>pieczone                                                                |  |  |     |     |
|---------------------------------------------|----------------------------------------------------------------------------------------------------|-----------------------------------------------------------------------------------------|--|--|-----|-----|
| (in                                         | WiFi_lgnatianum2<br>Zabezpieczone                                                                                                    |                                                                                         |  |  |     |     |
|                                             | Kontynuować łączenie?<br>Jeśli spodziewasz się znalezienia sieci<br>WiFi_lgnatianum2 w tej lokalizacji, nawiąż<br>połączenie. W przeciwnym razie może to być<br>inna sieć o tej samej nazwie.<br>Ukryj szczegóły certyfikatu |                                                                                         |  |  |     |     |
|                                             | Odcisk palca serwera: 37 13 89 D7 27 BB D2 10<br>58 44 A3 C4 F8 86 27 58 9A 03 46 39                                                                                                    |                                                                                         |  |  |     |     |
|                                             |                                                                                                    | Połącz                                                                                  |  |  | Anu | luj |
|                                             |                                                                                                    |                                                                                         |  |  |     |     |
| <b>9</b> 77.                                | WiFi_lo<br>Otwór                                                                                                    | gnatianum<br>z                                                                          |  |  |     |     |
| •<br>(?.                                    | WiFi_lq<br>Otwór<br>Organ<br>Zabez                                                                                                    | gnatianum<br>z<br>izator_327<br>pieczone                                                |  |  |     |     |
| Vice<br>Vice<br>Ustar                       | WiFi_lq<br>Otwór<br>Organ<br>Zabezj<br>wienia s                                                                                                    | gnatianum<br>z<br>izator_327<br>pieczone<br>sieci                                       |  |  |     |     |
| V<br>C<br>Ustav                             | WiFi_lı<br>Otwór<br>Organ<br>Zabez<br>wienia s                                                                                                    | gnatianum<br>z<br>izator_327<br>pieczone<br>sieci<br>sieci                              |  |  |     |     |
| Vicitation<br>Ustan<br>Cicitation<br>Dostep | WiFi_lı<br>Otwór<br>Organ<br>Zabezi<br>wienia s                                                                                                    | gnatianum<br>z<br>izator_327<br>pieczone<br>sieci<br>sieci<br>rŷ><br>Tryb<br>samolotowy |  |  |     |     |

#### 37 13 89 D7 27 BB D2 10 58 44 A3 C4 F8 86 27 58 9A 03 46 39

Informacja o certyfikacie posiadającym inny "odciska palca" dowodzi fałszowania sieci (jest próba ataku, podszywania się) WiFi\_lgnatianum2 - wybieramy "ANULUJ" i zaistniałą sytuację zgłaszamy do Działu IT -12 399 96 00

Jeśli odcisk palca serwera jest poprawny wybieramy przycisk "**Połącz**".

6. Połączenie z siecią bezprzewodową powinno zostać nawiązane.

| (h                   | ZAKRYSTIA<br>Zabezpieczone            |   |
|----------------------|---------------------------------------|---|
| (Ce                  | WiFi_lgnatianum2<br>Zabezpieczone     |   |
|                      | Sprawdzanie wymagań dotyczących sieci |   |
|                      | Anuluj                                |   |
| (k                   | WiFi_Ignatianum_AD<br>Zabezpieczone   |   |
| <b>V</b> a           | <b>WiFi_Ignatianum</b><br>Otwórz      |   |
| (î.                  | Konferencja<br>Zabezpieczone          |   |
| (la                  | Organizator_327<br>Zabezpieczone      |   |
|                      | · · · · · · · · · · · · · · · ·       | - |
| Usta                 | wienia sieci                          |   |
| <i>lia</i><br>Dostęp | ty<br>Tryb<br>samolotowy              |   |
|                      | へ 🖿 🐐 🕼 🗊 11:59<br>の8.08.2018         |   |

# 3. Konfiguracja dostępu do WiFi – Android

 Po kliknięciu w charakterystyczną ikonę zostanie wyświetlona lista dostępnych sieci bezprzewodowych wraz z informacją o sile sygnału i zabezpieczeniach (kłódka przy ikonie).

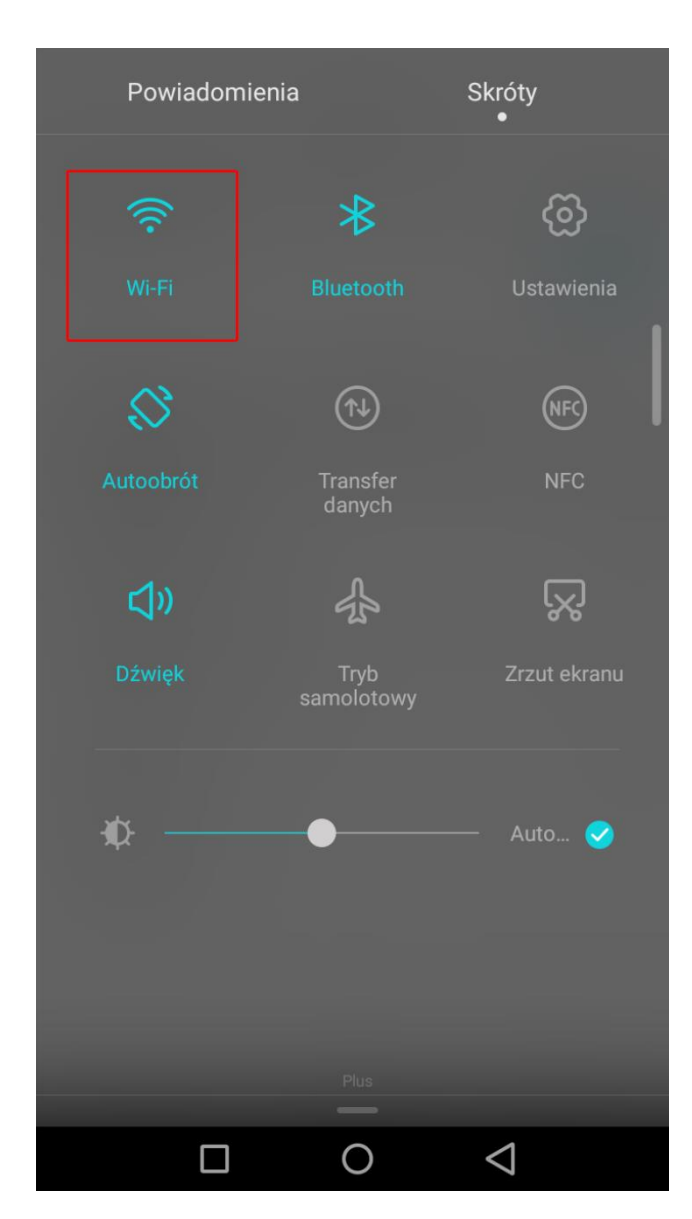

| 2                                                       | <b>≵ 🕲 📲</b>    🗿 1 | 3:50 |
|---------------------------------------------------------|---------------------|------|
| Wi-Fi                                                   |                     |      |
| Włącz lub wyłącz                                        |                     |      |
| Wi-Fi                                                   |                     |      |
| Wi-Fi+<br>Inteligentnie wybierz sieć Wi-Fi lub komórkov | Wyłączony<br>vą     | >    |
| Dostępne sieci                                          |                     |      |
| WiFi_Ignatianum<br>Zapisana                             |                     | ((•  |
| WiFi_Ignatianum2<br>Zapisana, szyfrowana                |                     |      |
| WiFi_Ignatianum_AD<br>Zapisana, szyfrowana              |                     |      |
| Dodaj sieć                                              |                     | >    |
|                                                         |                     |      |
|                                                         | $\equiv$            |      |
| Skanuj Wi-Fi Direct                                     | Menu                |      |
|                                                         | $\triangleleft$     |      |
|                                                         |                     |      |

- Na liście odnaleźnionych sieci wybieramy sieć bezprzewodową o nazwie "WiFi\_lgnatianum2".
- 3. Przyciskamy przycisk "Połącz".

 Podajemy nasz login, hasło. Loginem studenta jest identyfikator (NrKlienta) poprzedzony małą literą s (np.: s12345). Natomiast loginem dydaktyków jest dotychczasowy identyfikator poprzedzony małą literą p i przyciskamy "Połącz".

|                          | <b>∦ ⓒ 奈 ,</b> ,   98 12:41 |  |  |  |  |  |
|--------------------------|-----------------------------|--|--|--|--|--|
| WiFi_Ignatianum2         |                             |  |  |  |  |  |
| Siła sygnału             | Dobra                       |  |  |  |  |  |
| Typ szyfrowania          | 802.1x EAP                  |  |  |  |  |  |
| Metoda EAP               | peap >                      |  |  |  |  |  |
| Uwierzytelnianie Phase 2 | втс >                       |  |  |  |  |  |
| Certyfikat CA            | (nie określono) $>$         |  |  |  |  |  |
| Tożsamość                |                             |  |  |  |  |  |
| s12345                   |                             |  |  |  |  |  |
| Tożsamość anonimowa      |                             |  |  |  |  |  |
| s12345                   |                             |  |  |  |  |  |
| •••••                    | ٢                           |  |  |  |  |  |
| Anuluj                   | Połącz                      |  |  |  |  |  |
|                          | $\triangleleft$             |  |  |  |  |  |

5. Połączenie z siecią bezprzewodową powinno zostać nawiązane.

|                                        | *⊙.                 | 🙃 н 🕅 97) 1        | 2:48 |  |  |  |
|----------------------------------------|---------------------|--------------------|------|--|--|--|
| Wi-Fi                                  |                     |                    |      |  |  |  |
| Włącz lub wyłącz                       |                     |                    |      |  |  |  |
| Wi-Fi                                  |                     |                    |      |  |  |  |
| Wi-Fi+<br>Inteligentnie wybierz sieć W | ′i-Fi lub komórkową | Wyłączony          | >    |  |  |  |
| Dostępne sieci                         |                     |                    |      |  |  |  |
| WiFi_Ignatianum2<br>Połączono          |                     |                    |      |  |  |  |
| WiFi_Ignatianum_AD<br>Szyfrowana       |                     |                    |      |  |  |  |
| WiFi_Ignatianum<br><sup>Otwórz</sup>   |                     |                    | ((•  |  |  |  |
| Dodaj sieć                             |                     |                    | >    |  |  |  |
|                                        |                     |                    |      |  |  |  |
| $\bigcirc$                             | ÷(((•               | $\equiv$           |      |  |  |  |
| Skanuj                                 | Wi-Fi Direct        | Menu               |      |  |  |  |
|                                        | 0                   | $\bigtriangledown$ |      |  |  |  |

### 4. Konfiguracja dostępu do WiFi – iPhone

Na dzień dzisiejszy podłaczenie do WiFi\_lgnatianum2 jest niemożliwe.

## 5. Konfiguracja dostępu do WiFi – Windows Phone

Na dzień dzisiejszy podłaczenie do WiFi\_lgnatianum2 jest niemożliwe.